## Enabling or Disabling Project Management

Reference Number: KB-03210

Last Modified: May 8, 2025

## QUESTION

I receive the following question when opening X17 for the first time:

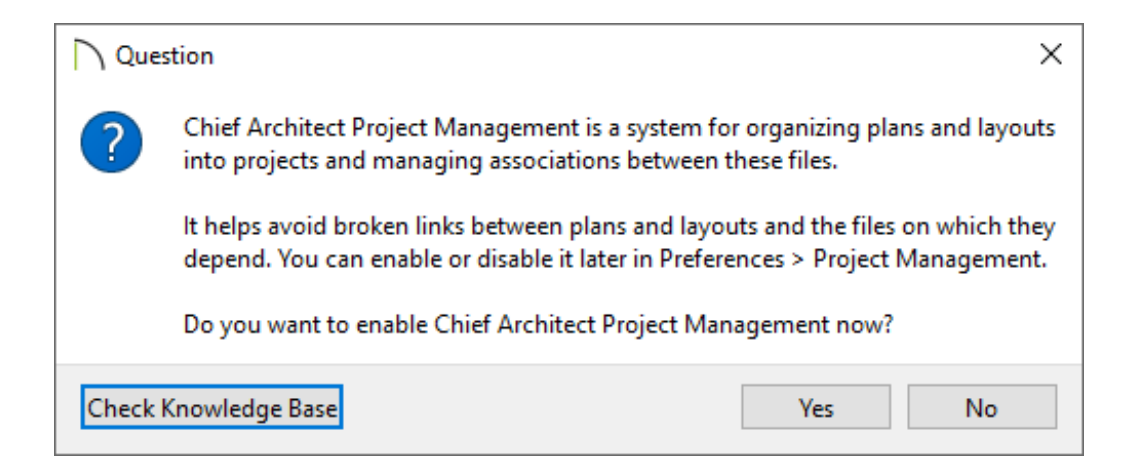

Should I enable this feature?

OR

How do I enable or disable Project Management, or switch back and forth between the two at any time?

## ANSWER

Project Management is a feature introduced in Chief Architect X17, and it offers a number of advantages, including:

- Protecting links between plans, layouts, and assets such as materials and PDFs
- Backing up your Chief Architect projects and user settings to local disk
- Accessing and managing of all files directly within Chief Architect

In order to perform these tasks, Chief Architect saves all of the mentioned files into a hidden location on your computer's file system and assigns each file a unique hashed name. By doing this, these files are not easily accessible outside of the Chief Architect program, unless they are exported. Instead, all of your files are accessed and managed directly within the program using the Project Browser and Asset Management dialog. To learn more about Project Management, please see the <u>Related Articles</u> section, along with your program's <u>documentation</u>

(https://www.chiefarchitect.com/support/documentation.html?version=27).

If you receive the question above, click **Yes** to enable this functionality, or click **No** to continue using Traditional File Management.

Project Management can be enabled or disabled at any time by accessing your Preferences.

## To enable or disable Project Management

- Select Edit> Preferences preferences pref
- 2. On the PROJECT MANAGEMENT panel of the **Preferences** dialog, check or uncheck the **Use Chief Architect Project Management** box, then click **OK**.

In order to change between Project Management and Traditional File Management, all plan and layout files must be closed.

| Preferences                                                                                                    | ×                                                                                                    |
|----------------------------------------------------------------------------------------------------|----------------------------------------------------------------------------------------------------|
| <ul> <li>Appearance</li> <li>Colors</li> <li>Dialogs/Side Windows</li> <li>Library Browser</li> <li>Project Browser</li> <li>Text</li> <li>Pattern Editor</li> </ul>                                                   | Use Chief Architect Project Management<br>Back Up Managed Resources<br>Location: C:\Users\joshua\Documents\Chief Architect Premier X17 Data\Backups\<br>Frequency: Every 1<br>Retention: Keep 14<br>Backups<br>Backups |
| <ul> <li>General</li> <li>File Management</li> <li>Folders</li> <li>Project Management</li> <li>Ruby</li> <li>New Plans</li> <li>Unit Conversions</li> <li>Time Tracker</li> <li>Architectural</li> <li>CAD</li> </ul> | Options Local Storage: \AppData\Local\Chief Architect Premier X17\Data\Managed Resources\ Browse Default                                                                                                    |

3. A **Preparing Settings** dialog will appear. Once this dialog disappears, you can begin working.

| Preparing Settings |  |
|--------------------|--|
| Reloading Settings |  |
|                    |  |
|                    |  |
|                    |  |
|                    |  |

If you are switching from Project Management to Traditional File Management, you may also receive a **Question** dialog asking "Would you like to back up managed resources?" Click **Yes** or **No** to proceed.

**Note:** A backup of your managed resources saves all of your projects (plans and layouts), user catalog, user settings (toolbars, hotkeys, preferences, etc), and assets into a zipped folder located within the Chief Architect Data folder. To learn more, see the <u>Related Articles</u> section below.

**Related Articles** 

Backing up and Restoring Chief Architect Content Using Project Management (/support/article/KB-03211/backing-up-and-restoring-chief-architect-content-usingproject-management.html)

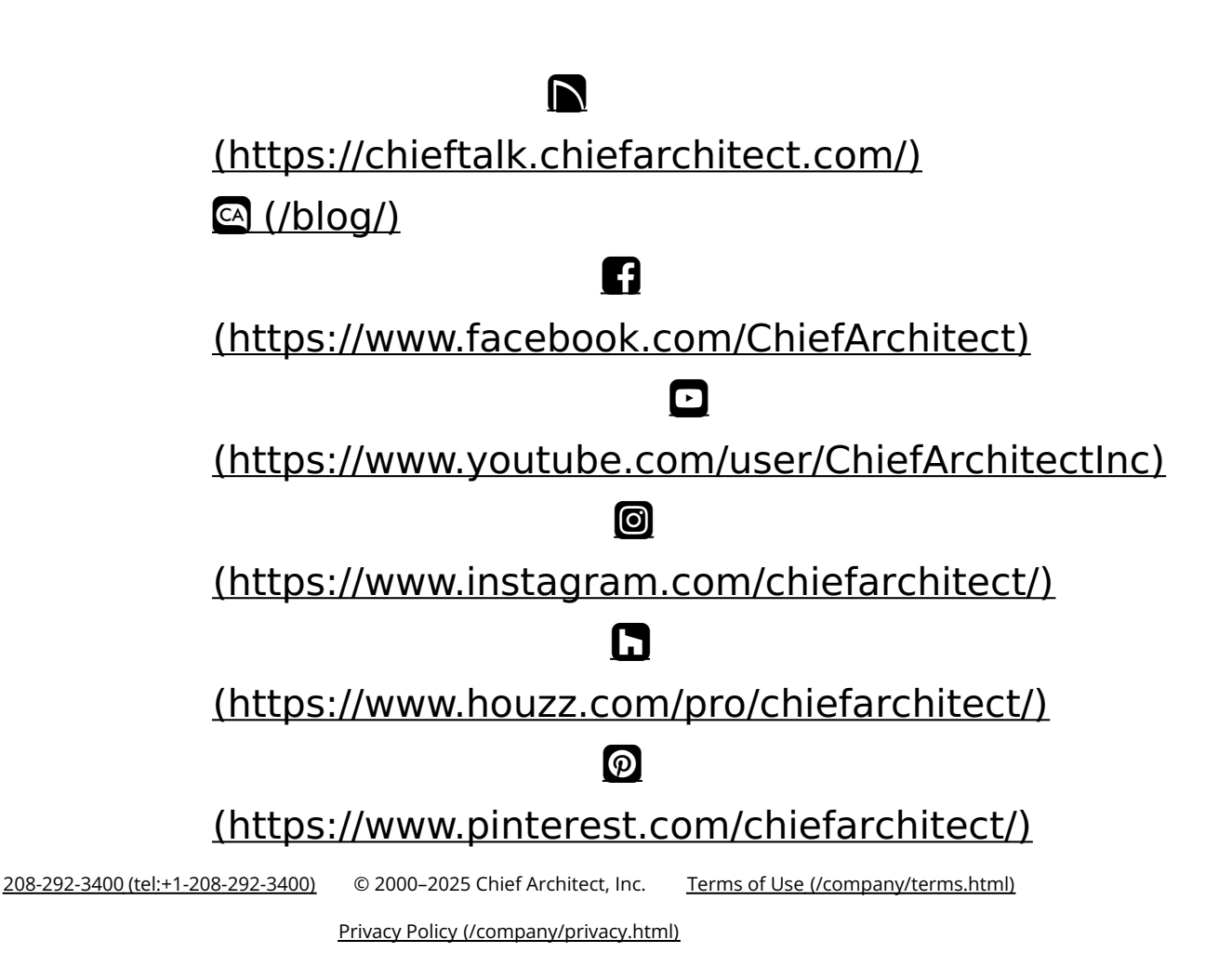